# 河北省市场监督管理局一窗通办平台

## 办事指南

#### 1.1 平台登录

访问河北省市场主体信用信息公示系统

http://hebscztxyxx.gov.cn:/noticehb,点击"一窗通"系统,进入河北"一窗通"平台,点击登录,进行用户注册。

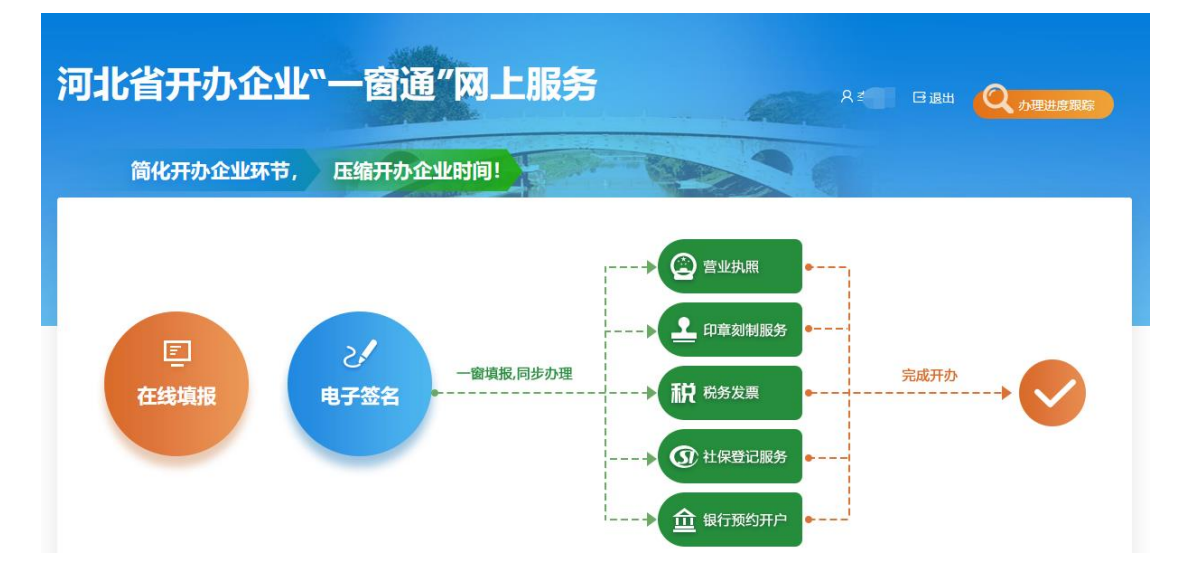

| 创建账户           |                    |   | 成功  |
|----------------|--------------------|---|-----|
| 视人个            | 沪                  | 法 | 人账户 |
| 设置账户信息 请填写题的真实 | 身份信息               |   |     |
| 真实姓名           | 请填写您的真实姓名          |   |     |
| 证件类型           | -请选择-              |   |     |
| 证件号            | 请填写您的证件号码          |   |     |
| 设置登录信息 登剥需要到   | ,保护您的账户安全          |   |     |
| 账户名            | 请输入账户名             |   |     |
| 登录密码           | 8-20位字符,包含大小写字母、数字 |   |     |
| 再输入一次          | 请再输入一次密码           |   |     |
|                | 下                  | 步 |     |

根据实际情况填写用户信息,完成用户注册流程。

#### 1.2 填写资料

步骤一:

点击"在线填报",正式开始企业开办"一窗通"申报系统,开 办前会弹出填报须知,告诉申请人相关申报注意事项,企业申请人仔 细阅读须知后,点击"我已仔细阅读并同意以上内容"可以进行下一 步。

根据提示填写企业名称的"四段式"内容,系统会进行自动比对, 显示已有的相似企业名称供申请人参考,申请人确定拟申请名称,选 择登记机关,勾选"我已阅读《名称申报须知》",提交名称申请, 系统会再次进行名称查重,查重通过后方可进行下一步。申报通过不 代表登记机关对于企业名称的确认,具体以审核意见为准。

目前,"一窗通"可以办理企业的类型为内资企业的有限公司、 股份有限公司、一人有限公司、个人独资企业、合伙企业。

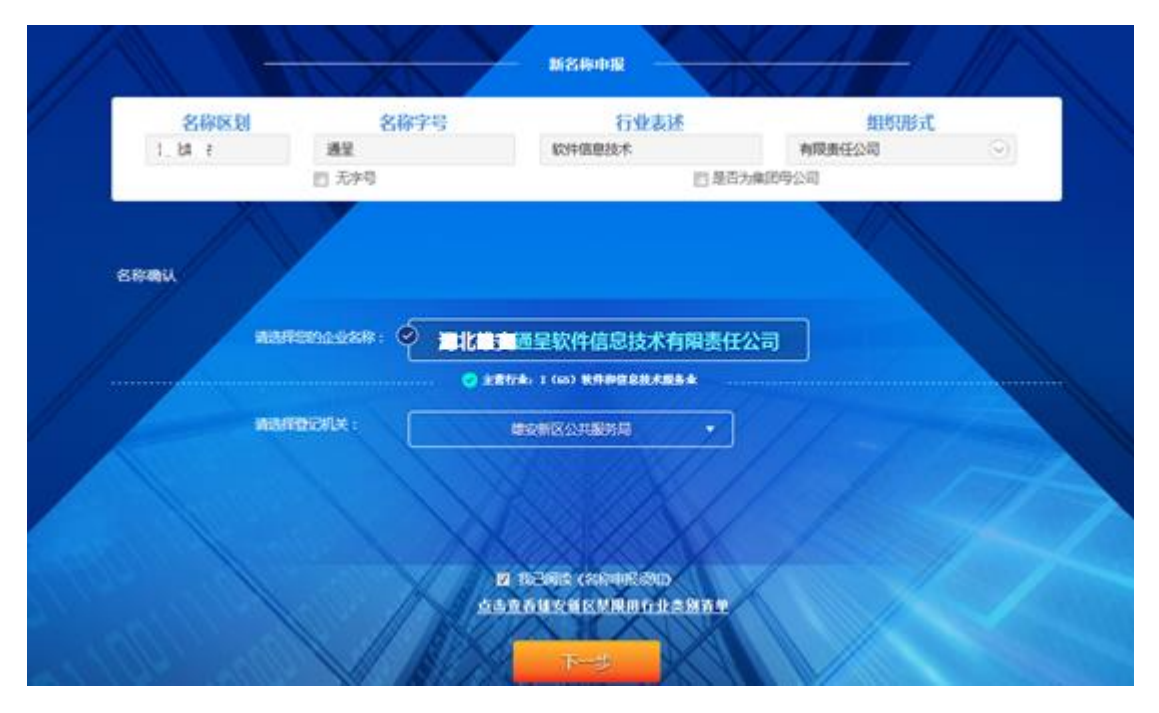

### 步骤二:

申请人根据系统提示依次填写资料。首先指定代表或者委托代理 人的信息会根据申请人的账号信息自动带入。申请人需要手动填写拟 设立企业信息、经营范围、企业联络员信息,党建信息。

| 企业信息                                           |                                                                                                    |
|------------------------------------------------|----------------------------------------------------------------------------------------------------|
| 企业名称:                                          | 有限责任公司                                                                                                    |
| 企业类别:                                          | 內资企业 企业类型: <b>其他有限责任公司 →</b> ★                                                                                                    |
| 是否设立董事会:                                       | <ul> <li>○ 是 ● 否 *</li> <li>是否设立监事会:</li> <li>○ 是 ● 否 *</li> </ul>                                                                                                 |
| 城乡标记:                                          | <ul> <li>○ 城镇 ● 农村 *</li> <li>住所产权: 租赁 </li> </ul>                                                                                                    |
| 住所(经营场所)<br>所在地址:                              | ★ 容城县 ★                                                                                                    |
| 由政编码:                                          | <b>050000</b> * 登记机关: 雄 3                                                                                                    |
| 联系电话:                                          | 11 *                                                                                                    |
| 设立方式:                                          | ★                                                                                                    |
| 注册资本:                                          | 500 万元 *                                                                                                    |
| 从业人数:                                          | 10 * 电子邮箱:                                                                                                    |
| 经营期限:                                          | ★期 ✓ * 営业执照副本数: 1 *                                                                                                    |
| 至营(业务)范围 □ 主营行业门类: 租 主营行业兴别: 確 经营类别: 3 经营范围: 3 | <mark>值写说明</mark><br>赁和商务服务业<br>务服务业 广告业 互联网广告服务<br><b>气之类</b> → ★<br>联网广告服务。互联网生产服务平台。互联网数据服务。其他广告服务。专业设计服务。(依法须经批准的项目,经相关部门批准后方可开展经营活动) ★<br><mark>远洋设置范围</mark> |
| 党建信息                                           |                                                                                                    |
| 是否建立党建组织: 🏾 🌑                                  | <b>是 ◎ 否 *</b> 党员(预备党员)人数: 5                                                                                                    |
| 法定代表人党员标志: 🔘                                   | 是 @ 否                                                                                                    |
|                                                | 上一步                                                                                                    |

其中经营范围的填写需要点击选择经营范围,系统会进入到经营 范围填写页面,需要在条形框内输入经营范围关键词进行选择,但需 要注意的是经营范围第一项应与主营行业相匹配,否则不能进行下一 步。

| 选择经营范围                                            |    |
|---------------------------------------------------|----|
|                                                   |    |
| 输入关键词选择经营范围标准化表述                                  |    |
| 以下是备选的经营范围表述,可以通过拖拽调整顺序:                          |    |
| 📕 涉及前置审批的(暂不支持办理"一窗通"业务) 💦 涉及后置审批的 📕 不涉及审批事项的     |    |
| 互联网广告服务 * 互联网生产服务平台 * 互联网数据服务 * 其他广告服务 * 专业设计服务 * |    |
|                                                   |    |
|                                                   |    |
|                                                   |    |
|                                                   |    |
|                                                   |    |
|                                                   |    |
|                                                   | 取当 |

步骤三:

完成了上述信息的填写后,根据企业类型填写企业股东的信息, 点击添加股东,填写信息。

|           | 股东基本信息           |  |
|-----------|------------------|--|
| 建安使使互联网广告 | 拉河省杰世: — · ·     |  |
| 东出资信息 💽 🔹 | 认缴信息 +添加 □ 集星型   |  |
|           | 实缴信息 + 添加 🗍 填互思想 |  |
| 9         |                  |  |
|           |                  |  |
|           | · 通念   关闭        |  |
|           |                  |  |

申报人填写股东出资信息,包括股东类型、姓名、证件及认缴信 息等。

| 名称  | 出资者类型  | 认缴出资             | 实缴出资            | 操作      |
|-----|--------|------------------|-----------------|---------|
| 李维杰 | 投资自然人  | 500.00000万人民币    |                 | 编辑 删除   |
|     |        | 合计:500.00000万人民币 | 合计:0.000000万人民币 | 合计:1个股东 |
|     | 上一步 下- | 步暂存              |                 |         |

下一步,申报人填写主要人员信息,包括董事、监事、经理等,并且法定代表人应由董事长、执行董事,或者经理担任,在添加时选 择法人标志。另外,监事不得担任其他职务,包括董事、经理、财务

## 负责人。

| (事 +添加人员 ) (1) (1) (1) (1) (1) (1) (1) (1) (1) ( |          |      |           |
|--------------------------------------------------|----------|------|-----------|
| 無名                                               | 国家/地区    | 取用   | 91.X & #  |
| 原 当(法部代限人)                                       | 80 P     | 执行管事 | 946   B19 |
| 7 * 添加人员                                         |          |      |           |
| 重名                                               | 國家/地区    | 戰勞   | 机关键体      |
| 85 E                                             | 80       | 立事   | 96   29   |
| 理 + 澤加人员                                         |          |      |           |
| <b>新</b> 彩                                       | 國家/地区    | 联合   | 机关接合      |
| 0.5                                              | 80       | 总经理  | 编辑(图称     |
| 议时间                                              |          |      |           |
| 能东京股东会关议时间:<br>2019-07-09                        |          |      |           |
|                                                  | 上一步下一步有存 |      |           |

填报税务信息、财务负责人信息,监事不能同时担任财务负责人。

| 税务信息          |             |         |   |                 |                 |
|---------------|-------------|---------|---|-----------------|-----------------|
| 生产经营地所在行政区划 : | 保定市         | 容城县   ▼ | * |                 |                 |
| 生产经营地:        | 河北省雄安新区容城县南 | )       |   | * 🛄 <u>填写说明</u> |                 |
| 财务负责人         |             |         |   |                 |                 |
| 姓名:           | 维杰          | *       |   | 证件类型:           | 中华人民共和国居民身份 🔻 * |
| 证件号码:         |             | *       |   | 移动电话:           | *               |
| 固定电话:         | 236901      | ]       |   | 电子邮箱:           |                 |

企业基本信息填完之后,如果需要完善相关材料,先点"完善信息",完善相应材料、图片,然后再预览材料。全部材料都预览完成 之后才能点击下一步,确认无误后点击确定,申请完成。

| 材料名称                 |   | 填报方式   | 相关操作    |
|----------------------|---|--------|---------|
| 公司登记 ( 智震 ) 申请书      |   | 系统自动生成 | 预览      |
| 公司章程                 |   | 附件上传   | 模板下载丨上传 |
| 法定代表人、董事、监事和经理的任职文件  |   | 系统自动生成 | 预览      |
| 住所使用证明(河北省住所使用情况承诺书) |   | 系统自动生成 | 编辑丨预览   |
| 双告知承诺书               |   | 系统自动生成 | 预览      |
| 房屋住所证明或租赁合同          |   | 附件上传   | 上传      |
| 其他有效文件               |   | 附件上传   | 上传      |
|                      | ] |        |         |

| 材料名         | ۶<br>  | 填报方式   | 相关操作    |
|-------------|--------|--------|---------|
| 请书          | 提示     | 系统自动生成 | 预览      |
|             |        | 附件上传   | 模板下载丨上传 |
| 监事和经理的任职文件  | 完整、无误。 | 系统自动生成 | 预览      |
| 省住所使用情况承诺书) | 确定取消   | 系统自动生成 | 编辑 预览   |
|             |        | 系统自动生成 | 预览      |
| 合同          |        | 附件上传   | 上传      |
|             |        | 附件上传   | 上传      |
| 上一步         | 下一步    |        |         |

#### 步骤四:

提交完成后,进入到委办局信息填报,可以选择填报信息,也可以选择不填报,本次申请注册完成。待签名人登录到系统首页,进入 "电子签名"会看到待签名文件,通过 CA 证照签 APP 进行文件签名。

1、公安刻章信息备案

查找最近的刻章网点信息,线下刻章。

2、税务发票信息填报

电子营业执照审批通过后,在首页【办理进度追踪】栏中查看企 业审核意见,进入【申报详情】栏继续办理税务填报,登录电子税务 局,自行填报。

3、银行开户预约

选择预约开户的银行,填报开户预约信息。

4、社保信息备案

按照提示信息,填报社保备案信息。

#### 步骤五:

1、股东和法人签名完成后,申报人登录到"一窗通"平台,企
 业状态为"签名完毕"。

| <b>彩</b> 一 一 一 一 一 一 一 一 一 一 一 一 一 一 一 一 一 一 一 |                |
|------------------------------------------------|----------------|
| ● 已完成  ● 退回/不通过  ● 正在进行  ● 未开始                 |                |
|                                                |                |
|                                                |                |
|                                                | 未填报 法税事项       |
|                                                | 未填报<br>計保服务    |
| 优化服务                                           | 未填股 未填股 (银行开户) |

2、申办人点击"提交",按步骤预览申报信息,提交到登记机 关审批。

| 企业设立 | 银行开户 | 社保备案 |
|------|------|------|

3、在首页查看办理进度,状态为"提交申请"。

| 记有限公司                                   |                        |
|-----------------------------------------|------------------------|
| ● 已完成  ● 退回/不通过  ● 正在进行  ● 未开始          |                        |
|                                         | 一一一一一提交申请 申报详情<br>企业设立 |
|                                         |                        |
| ● ● ● ◆ ◆ ◆ ◆ ◆ ◆ ◆ ◆ ◆ ◆ ◆ ◆ ◆ ◆ ◆ ◆ ◆ |                        |
|                                         |                        |
| 优化服务                                    |                        |

4、登记机关审批通过后,状态为"审核通过"。进入"申报详情",查看详细申报信息。在首次填报时,提示审核通过后填写的,进入"申报详情"继续。

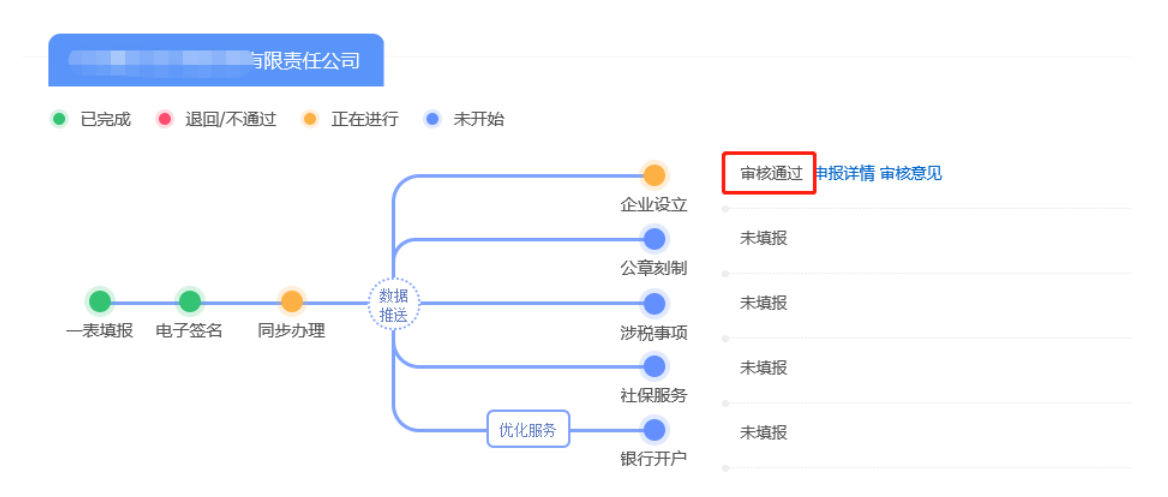

## 5、查看"审核意见"如下图。

| 核准通过答复                                      |        |       |
|---------------------------------------------|--------|-------|
| 您還报的网上申请已经审核通过,请申请人持本人有效证件原件到雄安新区公共服务局窗口领取。 |        |       |
| 申请材料                                        |        |       |
| 相相名称                                        | 填报方式   | 相关操作  |
| 公司登记(留案)申请书                                 | 系统自动生成 | 下载 预览 |
| 公司章程                                        | 附件上传   | 查看    |
| 法定代表人、董事、监事和经理的任职文件                         | 系统自动生成 | 下载丨预览 |
| 住所使用证明 (河北省住所使用情况承诺书)                       | 系统自动生成 | 下载 预览 |
| 双告知承诺书                                      | 系統自动生成 | 下载 预览 |
| 房屋住所证明或租赁合同                                 | 附件上传   | 查吞    |
| 其他有效文件                                      | 附件上传   | 查看    |
| 返回                                          |        |       |